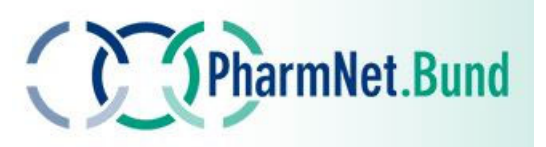

KOOPERATION IM GESCHÄFTSBEREICH DES

Bundesministerium für Gesundheit

# Kurzanleitung der Fachanwendung "Lieferengpässe" für Humanimpfstoffe

Ansprechpartner Lieferengpässe

Dr. Linda Holtkamp

Paul-Ehrlich-Institut

Bundesinstitut für Impfstoffe und biomedizinische Arzneimittel Paul-Ehrlich-Str. 51-59 63225 Langen Tel. +49 6103 77 3739

lieferengpaesse@pei.de

## Inhalt

| Einlei | tung                                                                                                    | 2                             |
|--------|----------------------------------------------------------------------------------------------------|-------------------------------|
| Regist | rierung                                                                                                    | 2                             |
| 2.1    | Angabe der speziellen E-Mail-Adresse für Lieferengpässe                                                                                    | 3                             |
| 2.2    | Autorisierungsschreiben zur Meldung von Lieferengpässen für Arzneimittel anderer<br>Zulassungsinhaber                                      | 4                             |
| Meld   | ung eines Lieferengpasses                                                                                                    | 5                             |
| 3.1    | Nutzungsbedingungen                                                                                                    | 5                             |
| 3.2    | Weitere Navigationsschritte und Funktionalitäten                                                                                           | 5                             |
| 3.3    | Kategorie "Erstmeldung"                                                                                                    | 6                             |
| 3.4    | Kategorie "Änderungsmeldung"                                                                                                    | 10                            |
| 3.5    | Kategorie "Löschmeldung"                                                                                                    | 12                            |
| 3.6    | Split bei Änderung des voraussichtlichen Ende-Datums oder teilweiser Löschung eines bestehenden Lieferengpasses für mehrere Packungsgrößen | 13                            |
| Suppo  | ort                                                                                                    | 14                            |
| 4.1    | Helpdesk                                                                                                    | 14                            |
| 4.2    | FAQ                                                                                                    | 14                            |
| Anhai  | ng                                                                                                    | 15                            |
| 5.1    | Autorisierungsschreiben zur Meldung von Lieferengpässen für Arzneimittel anderer Zulassungsinhaber (Wortlaut Deutsch)                      | 15                            |
| 5.2    | Autorisierungsschreiben zur Meldung von Lieferengpässen für Arzneimittel anderer Zulassungsinhaber (Wortlaut Englisch)                     | 16                            |
|        | Einleit<br>Regist<br>2.1<br>2.2<br>Meldu<br>3.1<br>3.2<br>3.3<br>3.4<br>3.5<br>3.6<br>Suppo<br>4.1<br>4.2<br>Anhar<br>5.1<br>5.2           | <ul> <li>Einleitung</li></ul> |

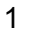

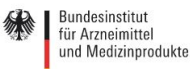

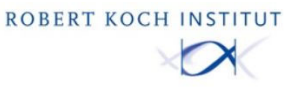

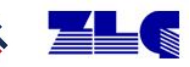

#### 1 Einleitung

Das Bundesinstitut für Arzneimittel und Medizinprodukte (BfArM) bietet über das PharmNet.Bund-Portal eine Übersicht zu aktuellen Lieferengpässen für Humanarzneimittel (ohne Humanimpfstoffe) in Deutschland an. Seit April 2022 ist zusätzlich die Meldung von Lieferengpässen von Humanimpfstoffen über das PharmNet.Bund-Portal möglich, diese werden auf der Website des Paul-Ehrlich-Instituts (PEI) unter http://www.pei.de/lieferengpaesse-impfstoffe-human/ veröffentlicht. Die Meldungen erfolgen durch die Pharmazeutischen Unternehmer und basieren auf der im Pharmadialog erklärten Selbstverpflichtung zur Meldung von Lieferengpässen für versorgungsrelevante Arzneimittel.

Die Liste der als versorgungsrelevant angesehenen Wirkstoffe wird im Beirat zu Liefer- und Versorgungsengpässen regelmäßig aktualisiert. Für die Einreichungen der Lieferengpassmeldungen an das BfArM wurde im Jahr 2016 ein Portal mit einer formulargestützten Meldesystematik zur Verfügung gestellt. In der nächsten Ausbaustufe des PharmNet.Bund Portals haben das BfArM und das PEI ein Online-Meldeportal zu Lieferengpässen entwickelt. Dieses ermöglicht, dass Einreichungen qualitätsgesichert vorgenommen werden können, unterstützt von einem automatisierten Prozess mit einer angebundenen regulatorischen Datenbank. Ziel des Verfahrens ist, den Informationsfluss bei drohenden Lieferengpässen wesentlich zu verbessern, als Unterstützung für Entscheidungen über Gegenmaßnahmen zu dienen und somit zur Erhöhung der Patientensicherheit beizutragen.

#### 2 Registrierung

Die Fachanwendung ist eingebunden in das PharmNet.Bund-Projekt. Die Registrierung erfolgt zentral über das BfArM und die Anwendung RuBen.

Unter dieser Rubrik finden Sie die PharmNet.Bund-Anwendungen, deren Zugriff ausschließlich auf pharmazeutische Unternehmer, Großhändler und Behörden beschränkt ist.

Die Registrierung für die Anwendung "Lieferengpaesse" erfolgt auf folgender Seite: https://portal.dimdi.de/ruben/faces/registration/RegistrationPage.xhtml

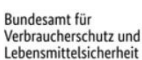

2

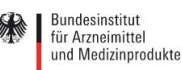

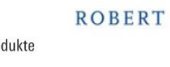

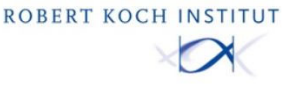

Paul-Ehrlich-Institut 🎉 📕

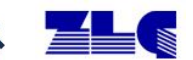

## 2.1 Angabe der speziellen E-Mail-Adresse für Lieferengpässe

Bei der Registrierung in der RuBen-Datenbank ist darauf zu achten, dass bei den Benutzerdaten unter "Weitere E-Mailadressen" eine "Spezielle E-Mail-Adresse für Lieferengpassmeldungen" angegeben werden muss. Das Feld ist bei der Datenerfassung im System nicht als Pflichtfeld markiert, da es nur dann verpflichtend auszufüllen ist, wenn u.a. auch Lieferengpassmeldungen für Humanimpfstoffe eingereicht werden sollen. Diese E-Mailadresse dient zum Versand der Folgekommunikation an den Meldenden durch das Paul-Ehrlich-Institut (s.u.). Daher muss hier eine E-Mailadresse angegeben werden, unter welcher diejenigen Personen erreichbar sind, die für den entsprechenden pharmazeutischen Unternehmer Lieferengpässe von Humanimpfstoffen bearbeiten.

| Unternehmen GmbH                    | Benutzer PUR***** bearbeiten                                                                                                    |                                                           |                   | Į |  |  |  |
|-------------------------------------|----------------------------------------------------------------------------------------------------|-----------------------------------------------------------|-------------------|---|--|--|--|
| PharmNet.Bund                       | Person                                                                                                    |                                                           |                   |   |  |  |  |
| Benutzerverwaltung                  | (Pflichtfelder sind mit einem Punkt (•) markiert                                                                                                    | )                                                         |                   |   |  |  |  |
| Benutzer verwalten                  | Kunden Ma                                                                                                    | DI ID*****                                                |                   |   |  |  |  |
| Vertreter organisieren              | Pharmaz - Internehmer-Nr. (DNR)                                                                                                    | 1234567                                                   |                   |   |  |  |  |
| Anmelden für weitere<br>Anwendungen |                                                                                                    | Unternehmen GmbH                                          |                   |   |  |  |  |
| Meine Daten                         |                                                                                                    | oncemennen                                                | GINDIT            |   |  |  |  |
| Meine Einstellungen                 | LUJUL                                                                                                    |                                                           |                   |   |  |  |  |
| Anmeldedaten ändern                 | Anrede                                                                                                    | <keine ausw<="" td=""><td>/ahl&gt;</td><td>~</td></keine> | /ahl>             | ~ |  |  |  |
|                                     | Titel                                                                                                    | Dr.                                                       |                   |   |  |  |  |
| Abmelden                            | Vorname •                                                                                                    | Muster                                                    |                   |   |  |  |  |
| ersion: 3.0.22                      | Name •                                                                                                    | Beispiel                                                  |                   |   |  |  |  |
| NR: PUR****                         | Straße •, Hausnummer •                                                                                                    | Beispielstraße                                            |                   | 1 |  |  |  |
|                                     | Postleitzahl •, Ort •                                                                                                    | 12345                                                     | Musterstadt       |   |  |  |  |
|                                     | Postleitzahl (Postfach), Postfach                                                                                                    |                                                           |                   |   |  |  |  |
|                                     | Bundesland                                                                                                    | Hessen                                                    |                   | ~ |  |  |  |
|                                     | Land •                                                                                                    | Deutschland                                               |                   |   |  |  |  |
|                                     | E-Mail-Adresse •                                                                                                    | beispiel@unternehmen.de                                   |                   |   |  |  |  |
|                                     | Telefon                                                                                                    | 06103 12345                                               | 6                 |   |  |  |  |
|                                     | Mobil                                                                                                    |                                                           |                   |   |  |  |  |
|                                     | Weitere E-Mail-Adressen     Spezielle E-Mail-Adresse für     Chargenfreigabeanträge (AMG/TierImpfStV):     Spezielle E-Mail-Adresse für     Änderungsanzeigen:     Spezielle E-Mail-Adresse für     Standardzulassungen:     Spezielle E-Mail-Adresse für     Lieferengpassmeldungen: | lieferengpaess                                            | se@unternehmen.de |   |  |  |  |

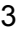

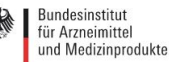

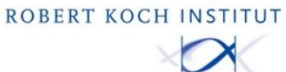

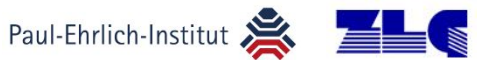

## 2.2 Autorisierungsschreiben zur Meldung von Lieferengpässen für Arzneimittel anderer Zulassungsinhaber

Alle Pharmazeutischen Unternehmen, die in Deutschland Arzneimittel herstellen, verkaufen und versenden dürfen, bekommen eine Pharmazeutische Unternehmernummer (PNR). Das Paul-Ehrlich-Institut (PEI), das Bundesinstitut für Arzneimittel und Medizinprodukte (BfArM) und das Bundesamt für Verbraucherschutz und Lebensmittelsicherheit (BVL) vergeben als zuständige Zulassungsbehörden die PNR. Ist ein pharmazeutischer Unternehmer an mehreren Standorten mit unterschiedlichen Zulassungsinhabern vertreten, bekommt jeder Zulassungsinhaber eine eigene PNR zugeteilt. Unter dieser PNR kann sich der jeweils Meldende für "seinen" Zulassungsinhaber im PharmNet.Bund-Portal anmelden und für die unter seiner PNR registrierten zugelassenen Arzneimittel Lieferengpass-Meldungen einreichen. Lieferengpass-Meldungen für Arzneimittel anderer Zulassungsinhaber (bzw. Standorte der gleichen Firma) können nur dann eingereicht werden, wenn dem Meldenden vom jeweiligen (ggf. ausländischen) Zulassungsinhaber ein entsprechendes Autorisierungsschreiben ausgestellt wird. Dieses bescheinigt, dass der Meldende auch unter der PNR des anderen Zulassungsinhabers Lieferengpassmeldungen einreichen darf. Dieses Autorisierungsschreiben wird beim BfArM eingereicht; das BfArM schaltet anschließend die Option der Meldung unter der jeweiligen PNR des (ggf. ausländischen) Zulassungsinhabers für den Meldenden des (z.B. deutschen) Zulassungsinhabers im PharmNet.Bund-Portal frei. Den beispielhaften Wortlaut für ein solches Autorisierungsschreiben finden Sie im Anhang.

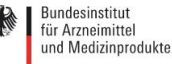

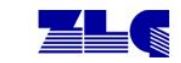

#### Meldung eines Lieferengpasses 3

## 3.1 Nutzungsbedingungen

Um die Einreichung eines Lieferengpasses für Arzneimittel vornehmen zu können, ist anfangs zu bestätigen, dass die Nutzungsbedingungen in der jeweils aktuellen Fassung akzeptiert werden.

| PharmNet.Bund                                                                                                    |
|----------------------------------------------------------------------------------------------------|
| Nutzungsbedingungen                                                                                                    |
| Nutzungsbedingungen                                                                                                    |
| Folgende wichtige Hinweise und Erlauterungen sind zu beachten:                                                                                                    |
| Alle mit einem Stern * gekennzeichneten Felder sind Pflichtfelder und müssen ausgefüllt werden.                                                                                                    |
| Sofern die PNR (Pharmazeutische Unternehmernummer) des betroffenen Herstellers nicht bekannt ist, ist die vollständige Adresse einzugeben.                                                                                                    |
| Angaben zum Ausmaß des Lieferengpasses sind freiwillig und dienen allein internen Zwecken im BfArM bzw. PEI, um einen besseren Überblick über die Bedeutung dieses Lieferengpasses zu erhalten. Es erfolgt keine Veröffentlichung<br>oder Herausgabe dieser Angaben durch das BfArM bzw. PEI.                                                                                                    |
| Mit der Bestätigung der Nutzungsbedingungen und dem anschließenden Absenden der Meldung bestätige ich, dass ich autorisiert bin, für das in der Meldung angegebene Unternehmen und dem der Arzneimittel Meldungen einzureichen<br>und dass ich alle Angaben nach bestem Wissen vorgenommen habe.                                                                                                    |
| <ul> <li>Ich stimme zu, dass die hier arfsasten personenbezogenen Daten zum Zwecke der internen Bearbeitung in IT-Systemen des BfArM bzw. PEI digital gespeichert werden.</li> <li>Ich versichere, dass sobald relevante Anderungen zu obigen Angaben eintreten, ich diese umgehend melden werde.</li> <li>Ich versichere, dass sobald relevante Anderungen zu obigen Angaben eintreten, ich diese umgehend melden werde.</li> <li>Ich versichere, dass sobald relevante Anderungen zu obigen Angaben eintreten Informationen auf den Internetselten des BfArM bzw. PEI (für Humanimpfstoff-Lieferengpassmeldungen) der Öffentlichkeit zugänglich gemacht werden.</li> <li>Zulassungsinhaber Incl. Kontaktdaten (allgemein)</li> <li>Wirkstoff bzw. Wirkstoffkombination</li> <li>ArtC-code</li> <li>ENR</li> <li>Meldungsart</li> <li>Beginn und Ende des Engpasses</li> <li>Meldungsgrund</li> <li>Krankenhausrelevant.</li> <li>Pratiervengass</li> <li>Krankenhausrelevant.</li> <li>Pattervengass</li> <li>Atternative Arzneimittel (bei Humanimpfstoff-Lieferengpassmeldungen)</li> </ul> |
| Bitte prüfen Sie nach Veröffentlichung der Lieferengpassmeldung auf der entsprechenden BfArM bzw. PEI Website die Richtigkeit der publizierten Angaben. Sollten Sie feststellen, dass die Informationen fehlerhaft sind, setzen Sie sich<br>bitte mit uns in Verbindung oder übersenden eine entsprechende Anderungsmitteilung an die E-Mail Adresse lieferengpaesse@bfarm.de bzw. für Humanimpfstoff-Lieferengpaessmeldungen an lieferengpaesse@pei.de.                                                                                                    |
| Zhiermit bestätige ich, dass ich die o.g. Nutzungsbedingungen akzeptiere!                                                                                                    |
| Weiter                                                                                                    |
|                                                                                                    |

## 3.2 Weitere Navigationsschritte und Funktionalitäten

Nachdem die Nutzungsbedingungen akzeptiert wurden, erhält der Anwender die ihm vom Hauptnutzer des Unternehmers zugewiesenen Rechte für ein oder ggf. auch mehrere Unternehmen die Einreichungen vorzunehmen (Feld: PNR auswählen). Die Verantwortung für die Vergabe der Rechte liegt beim Hauptnutzer des Unternehmens.

Es gibt 3 Meldungsarten:

PharmNet.Bun

Rundesamt für

- 1. Erstmeldung: Die Erstmeldung dient der Meldung eines bislang noch nicht gemeldeten Lieferengpasses oder der Meldung eines Lieferengpasses einer zusätzlichen Packungsgröße bei einem schon bestehenden Lieferengpass für Impfstoffe. Hier ist zu beachten, dass die Meldung weiterer Packungsgrößen bei einem schon bestehenden Lieferengpass über eine neue Erstmeldung zu erfolgen hat.
- 2. Änderungsmeldung: Die Änderungsmeldung wird genutzt, um zu einem bereits gemeldeten Lieferengpass Änderungen vorzunehmen, z.B. eine Verlängerung des Datums für das Ende des Lieferengpasses.
- 3. Löschmeldung: Mit einer Löschmeldung wird das Ende eines Lieferengpasses angezeigt.

## Eingereichte LE-Meldungen LE\_01

| Г | Anga | ben zum Lieferen        | igpass                       |              |         |               |                    |            |            |        |      |        |                  |
|---|------|-------------------------|------------------------------|--------------|---------|---------------|--------------------|------------|------------|--------|------|--------|------------------|
|   |      | Bearbeitungs-<br>Nummer | Referenzierte<br>Erstmeldung | Meldungs-Art | ENR     | ZNR           | AM-<br>Bezeichnung | Wirkstoffe | Meldedatum | Beginn | Ende | Status | Funktionen       |
|   |      |                         |                              |              |         |               |                    |            |            |        |      |        | Ansicht Historie |
|   | Erst | meldung Änd             | derungsmeldung               | Löschmeldung | Entwürf | Als PDF Speic | hern               |            |            |        |      |        |                  |
|   |      |                         |                              |              |         |               |                    |            |            |        |      |        |                  |

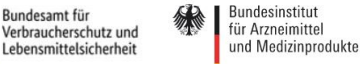

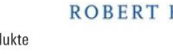

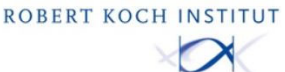

Paul-Ehrlich-Institut 쵫 📕

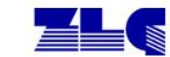

#### Kategorie "Erstmeldung" 3.3

Nach Anklicken von "Erstmeldung" erscheint eine Auflistung mit den Daten, die mit der zentralen Registrierung zum Zugangsberechtigten hinterlegt wurden (Name, Telefonnummer usw.). Unter "Telefonnummer Meldender" kann der Meldende eine zusätzliche Telefonnummer angeben, falls die über die Erstregistrierung erfasste Nummer nicht mit der des Meldenden übereinstimmt. Die Angabe einer Telefonnummer wird hier verpflichtend, wenn bei der Erstregistrierung keine Telefonnummer hinterlegt wurde und daher das Feld "Telefonnummer" leer bleibt.

Aus Datenschutzgründen werden in den Abbildungen nur fiktive Angaben gemacht.

| PharmNet Bund  |
|----------------|
| Thurmite count |

## Erstmeldung eines Lieferengpasses LE\_02

| ENR <sup>1</sup> ZNR                      | AM-Bezeichnung <sup>1</sup> | irkstoffe <sup>1</sup> | Stärke                 | Darreichungsform | Packungsgröße Menge | Packungstyp | PZN*1 | Verfügbare PZN |
|-------------------------------------------|-----------------------------|------------------------|------------------------|------------------|---------------------|-------------|-------|----------------|
| -Angaben zu Arzne                         | mitteln                     |                        |                        |                  |                     |             |       |                |
| Art der Arzneimittel                      | 6<br>•                      |                        |                        |                  |                     |             |       |                |
| Telefonnummer Meldender:                  |                             |                        | 54321                  |                  |                     |             |       |                |
| Telefonnummer:                            |                             |                        | 03 123456              |                  |                     |             |       |                |
| Gemeldete E-Mail Adresse:                 |                             |                        | eispiel@unternehmen.de |                  |                     |             |       |                |
| Vorname:                                  |                             |                        | er                     |                  |                     |             |       |                |
| Name:                                     |                             | Beispi                 | el                     |                  |                     |             |       |                |
| Pharmazeutische Unternehmer Nummer (PNR): |                             |                        | 67                     |                  |                     |             |       |                |
|                                           |                             | 15.01                  | .2022                  |                  |                     |             |       |                |

Durch Klick auf "Zeile hinzufügen" kommt man in die unten angezeigte Suchmaske. Zum Melden eines Humanimpfstoff-Lieferengpasses wird bei "Art der Arzneimittel" im Dropdown-Menü "Humanimpfstoffe" ausgewählt.

| PharmNet.Bund                                |                                                        |                                 |                         |                                |                     |             |                    |
|----------------------------------------------|--------------------------------------------------------|---------------------------------|-------------------------|--------------------------------|---------------------|-------------|--------------------|
| Arzneimi                                     | ttel such                                              | en LE_                          | 03                      |                                |                     |             |                    |
| Suchtipp: Geben Sie<br>Grundsätzlich gilt: G | mindestens vier Ze<br>ross- und Kleinschr              | ichen in das s<br>eibung wird n | Suchfeld (<br>icht beac | ein, um eine Suche au<br>htet. | ıszulösen.          |             |                    |
| PNR                                          | 1234567                                                |                                 |                         |                                |                     |             | ~                  |
| Art der Arzneimittel<br>Suche nach           | Humanimpfstoffe<br>Humanarzneimitte<br>Humanimpfstoffe | el (ohne Impf                   | stoffe)                 | in Einreichungsn               | ummer ENR 🗸         | Liste anzei | gen                |
| Ergebnisse                                   |                                                        |                                 |                         |                                |                     |             |                    |
|                                              | AM-Bezeichnung                                         | Wirkstoffe                      | Stärke                  | Darreichungsform               | Packungsgröße Menge | Packungstyp | Packungsgröße Code |
|                                              |                                                        |                                 |                         |                                |                     |             |                    |
| Abbrechen Ü                                  | bernehmen                                              |                                 |                         |                                |                     |             |                    |

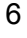

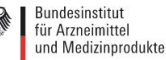

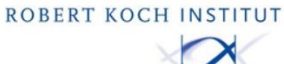

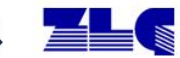

Anschließend besteht die Möglichkeit, über die ebenfalls im Dropdown-Menü wählbare Einreichungsnummer (ENR), die Zulassungsnummer (ZNR) oder die Arzneimittelbezeichnung zu suchen. Hier im Beispiel wurde über eine Einreichungsnummer (ENR) gesucht. Für die ENR müssen mindestens vier Zeichen eingegeben werden.

#### PharmNet.Bund

## Arzneimittel suchen LE\_03

Suchtipp: Geben Sie mindestens vier Zeichen in das Suchfeld ein, um eine Suche auszulösen. Grundsätzlich gilt: Gross- und Kleinschreibung wird nicht beachtet.

| PNR                  | 1234567         |            |        |      |                |             |          |             | ~                  |
|----------------------|-----------------|------------|--------|------|----------------|-------------|----------|-------------|--------------------|
| Art der Arzneimittel | Humanimpfstoffe |            | ~      | •    |                |             |          |             |                    |
| Suche nach           | ****            |            |        | in   | Einreichungsn  | ummer ENR 🗸 |          | Liste anzei | gen                |
|                      |                 |            |        |      | Einreichungsnu | Immer ENR   |          |             |                    |
| -Ergebnisse          |                 |            |        |      | Zulassungsnur  | nmer ZNR    |          |             |                    |
|                      |                 |            |        |      | AM-Bezeichnur  | ng          |          |             |                    |
|                      | AM-Bezeichnung  | Wirkstoffe | Stärke | Darr | eichungsform   | Packungsgrö | ße Menge | Packungstyp | Packungsgröße Code |
|                      |                 |            |        |      |                |             |          |             |                    |
| Abbrechen Ül         | bernehmen       |            |        |      |                |             |          |             |                    |

"Liste anzeigen" zeigt das zur ENR registrierte Arzneimittel mit allen verfügbaren Packungsgrößen an. Hier sind alle im Engpass befindlichen Packungsgrößen zu markieren und mit "Übernehmen" zu bestätigen.

PharmNet.Bund

| A         | rzr              | neim                  | nittel suc                                | hen LE_0                                       | 3                                                 |           |                  |                     |             |                    |
|-----------|------------------|-----------------------|-------------------------------------------|------------------------------------------------|---------------------------------------------------|-----------|------------------|---------------------|-------------|--------------------|
| Su<br>Gri | chtipp<br>undsät | : Geben<br>zlich gilt | Sie mindestens vie<br>: Gross- und Kleins | r Zeichen in das Sucl<br>schreibung wird nicht | hfeld ein, um eine Suche auszulösen.<br>beachtet. |           |                  |                     |             |                    |
| PN        | IR               |                       | 1234567                                   |                                                |                                                   |           | ~                |                     |             |                    |
| Art       | t der A          | rzneimit              | tel Humanimpfsto                          | offe                                           | ~                                                 |           |                  |                     |             |                    |
| Su        | che na           | ich                   | ****                                      |                                                | in Einreichungsnummer ENR 🗸                       | Liste an: | eigen            |                     |             |                    |
|           | Ergebr           | isse                  |                                           |                                                |                                                   |           |                  |                     |             |                    |
|           | E                | NR                    | ZNR                                       | AM-Bezeichnung                                 | Wirkstoffe                                        | Stärke    | Darreichungsform | Packungsgröße Menge | Packungstyp | Packungsgröße Code |
|           | 2                | *****                 |                                           | ********                                       |                                                   |           |                  | 1er                 |             |                    |
|           | •                |                       |                                           | ********                                       |                                                   |           |                  | 10er                |             |                    |
|           | •                | *****                 |                                           | ********                                       |                                                   |           |                  | 20er                |             |                    |
|           | Abbre            | chen                  | Übernehmen                                |                                                |                                                   |           |                  |                     |             |                    |

In der sich öffnenden Eingabemaske sind die 8 stellige PZN (Pharmazentralnummer) des im Lieferengpass befindlichen Arzneimittels sowie eventuell verfügbare PZN einzutragen:

#### PharmNet.Bund

#### Erstmeldung eines Lieferengpasses LE\_02

| Meldedatum:                               | 13.01.2022              |
|-------------------------------------------|-------------------------|
| Pharmazeutische Unternehmer Nummer (PNR): | 1234567                 |
| Name:                                     | Beispiel                |
| Vorname:                                  | Muster                  |
| Gemeldete E-Mail Adresse:                 | beispiel@unternehmen.de |
| Telefonnummer:                            | 06103 123456            |
| Telefonnummer Meldender:                  | 069 654321              |
| Art der Arzneimittel:                     | Humanimpfstoffe         |

| An | igab | ben zu Arz       | zneimitte | In                  |             |        |                  |                        |             |          |                |
|----|------|------------------|-----------|---------------------|-------------|--------|------------------|------------------------|-------------|----------|----------------|
|    | 2    | ENR <sup>1</sup> | ZNR       | AM-<br>Bezeichnung1 | Wirkstoffe1 | Stärke | Darreichungsform | Packungsgröße<br>Menge | Packungstyp | PZN*1    | Verfügbare PZN |
|    | •    | ******           |           | *****               |             |        |                  | 1er                    | N/A         | 12345678 |                |
|    | 2    | *****            |           | **********          |             |        |                  | 10er                   | N/A         | 87654321 |                |
|    | oilo | hinzufüg         | 7         | aila löschan        |             |        |                  |                        |             |          |                |

Zeile hinzufügen Zeile löschen

Name des Entwurfs:

Als Entwurf speichern Weiter

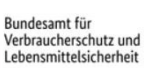

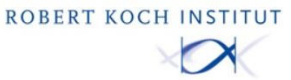

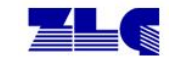

Mit Klick auf "Weiter" öffnet sich die folgende Eingabemaske.

Die erforderlichen Angaben, wie Art, Dauer, Maßnahmen zur Behebung, Details zu den Gründen für den Lieferengpass sowie Herstellerangaben zum Lieferengpass sind zu ergänzen.

Für die Herstellerangaben ist der Button "Hersteller wählen oder suchen" anzuklicken.

| rt des Engpasses*:                                                                   | Verknappung einzelner Packur V          | Crupd doc Listoropapacootti                                                     |                                    |   |
|--------------------------------------------------------------------------------------|-----------------------------------------|---------------------------------------------------------------------------------|------------------------------------|---|
|                                                                                      | CF                                      | Grund des Lieferengpasses *:                                                    | Produktionsproblem                 | ~ |
| Voraussichtlicher) Beginn des                                                        | 13.01.2022                              | Problem Detail*:                                                                | Probleme in der Herstellung        | ~ |
| oraussichtliches Ende des                                                            | 28.02.2022                              | Betroffener Hersteller<br>Typ des Herstellers:                                  | Wirkstoffhersteller                | ~ |
| orabinformation<br>ereits ergriffene Maßnahmen zur<br>/eitere geplante Maßnahmen zur | □ Ja<br>Lösung des Lieferengpasses:<br> | PNR*:<br>Hersteller:<br>Typ des Herstellers:<br>Weitere Erläuterungen zum Liefe | rengpass1:                         |   |
|                                                                                      |                                         | Weitere Informationen zum Liefe<br>Veröffentlichung dieser Informati            | rengpass (es erfolgt keine<br>on): | _ |

Nach Klick auf "Hersteller wählen oder suchen" erscheint das unten gezeigte Auswahlfeld. Nach Auswahl wird der Hersteller mit "Übernehmen" in das oben gezeigte Formular eingetragen. Mit anschließendem Klick auf "Weiter" öffnet sich die nächste Eingabemaske.

| DI- |        | n     |
|-----|--------|-------|
| Pha | irmNet | .Bund |

## Hersteller wählen, suchen oder eingeben LE\_05

|   |        | Name         | Adresse |
|---|--------|--------------|---------|
| 0 | ****** | Hersteller A | 8 - Y_  |
| ۲ | *****  | Hersteller B |         |
| 0 | *****  | Hersteller C |         |
| 0 | *****  | Hersteller D |         |

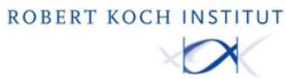

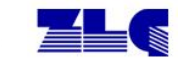

In der folgenden Eingabemaske können unter "Alt. AM Bezeichnung" ggf. Angaben zu alternativen Impfstoffpräparaten gemacht werden.

#### PharmNet.Bund

### Erstmeldung eines Lieferengpasses LE\_06

| ENR | ZNR | Wirkstoffe | Packungsgröße<br>Menge | Packungstyp | Alternativ-<br>AM1 | Alt.<br>ENR | Alt.<br>ZNR | Alt.<br>Packungsgröße<br>Menge | Alt.<br>Packungstyp | Alt.<br>Darreichungsform | Alt.<br>Wirkstoff | Alt. AM-<br>Bezeichnung | Zugelasser<br>in |
|-----|-----|------------|------------------------|-------------|--------------------|-------------|-------------|--------------------------------|---------------------|--------------------------|-------------------|-------------------------|------------------|
|     |     |            | 1er                    | N/A         | Suche              |             |             | 5                              | N/A                 |                          | N/A               |                         | Deutschla        |
|     | 1   |            | 10er                   | N/A         | Suche              |             |             |                                | N/A                 |                          | N/A               |                         | Deutschla        |

Mit anschließendem Klick auf "Weiter" öffnet sich die nächste Eingabemaske.

Hier werden Sie gebeten, für jede im Engpass befindliche Packungsgröße des Arzneimittels die Absatzmengen der letzten fünf abgelaufenen Quartale anzugeben. Hierbei ist zu beachten, dass sich Q0 auf das letzte abgelaufene Quartal bezieht, Q1 auf das Quartal davor, Q2 auf das Quartal vor Q1 usw.

#### PharmNet.Bund

#### Erstmeldung eines Lieferengpasses LE\_08

| igaben<br>gaben i<br>te gebe | zum Ausr<br>nach §29<br>en sie die | naß des Lieferen<br>Abs. 1d AMG<br>Absatzmengen d | gpasses         | für die let | zten fünf Quartale, be | zogen auf in Verkeh    | r gebrachte Imr | ofdosen an: |    |    |       |    |
|------------------------------|------------------------------------|---------------------------------------------------|-----------------|-------------|------------------------|------------------------|-----------------|-------------|----|----|-------|----|
| ENR                          | ZNR                                | AM-<br>Bezeichnung                                | Wirkstoffe      | Stärke      | Darreichungsform       | Packungsgröße<br>Menge | Packungstyp     | Q4          | Q3 | Q2 | Q1    | Q0 |
|                              | 2                                  |                                                   |                 |             |                        | 1er                    | N/A             | 0           | 0  | 0  | 0     | 0  |
| 1                            |                                    | 1                                                 |                 |             |                        | 10er                   | N/A             | 0           | 0  | 0  | 0     | 0  |
| Veitere A                    | ngaben zi                          | um Ausmaß des I                                   | Lieferengpasses |             |                        |                        |                 |             |    |    | ·<br> |    |
| me des E                     | ntwurfs:                           |                                                   | A               | ls Entwu    | rf speichern zurüc     | k Weiter               |                 |             |    |    |       |    |

Mit anschließendem Klick auf "Weiter" öffnet sich die nächste Eingabemaske.

Hier sind Angaben zum Restbestand des gemeldeten Arzneimittels sowie zur Dauer der gewährleisteten Versorgung zu machen.

### PharmNet.Bund

#### Erstmeldung eines Lieferengpasses LE\_09

| NR | ZNR | AM-<br>Bezeichnung | Wirkstoffe | Stärke | Darreichungsform | Packungsgröße<br>Menge | Packungstyp | Restbestand | Versorgung gewährleistet<br>von | Versorgung gewährleistet<br>bis | Betroffene Länder | Info an<br>Fachkreise <sup>1</sup> |
|----|-----|--------------------|------------|--------|------------------|------------------------|-------------|-------------|---------------------------------|---------------------------------|-------------------|------------------------------------|
|    |     |                    |            |        |                  | ler                    | N/A         | 0           |                                 |                                 | Deutschland V     | Vorgesehen                         |
|    |     |                    |            |        |                  | 10er                   | N/A         | 0           |                                 |                                 | Deutschland V     | Vorgesehen                         |

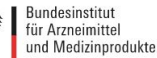

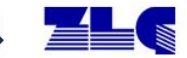

Auf der letzten Seite der Meldung können abschließend alle Angaben überprüft werden. Nach dem "Absenden" geht die Meldung beim Paul-Ehrlich-Institut ein. Die Meldung wird intern geprüft und spätestens am nächsten Werktag unter <u>http://www.pei.de/lieferengpaesse-impfstoffe-human</u> veröffentlicht.

|     | -Angaben<br>Gibt es no | zum Ausr<br>och Restb | naß des Lieferer<br>estände des von | gpasses 2  | fenen Arz | neimittels?      |                       |                        |             |             |                                 |                   |
|-----|------------------------|-----------------------|-------------------------------------|------------|-----------|------------------|-----------------------|------------------------|-------------|-------------|---------------------------------|-------------------|
|     | ENR                    | ZNR                   | AM-<br>Bezeichnung                  | Wirkstoffe | Stärke    | Darreichungsform | Packungsgröße<br>Code | Packungsgröße<br>Menge | Packungstyp | Restbestand | Versorgung gewährleistet<br>von | Versorgung<br>bis |
|     |                        |                       |                                     |            |           |                  |                       |                        | N/A         | 0           |                                 |                   |
|     |                        |                       |                                     |            |           |                  |                       |                        |             | ·           |                                 |                   |
|     | Datei auswa            | ihlen Ke              | ine ausgewählt                      |            |           |                  |                       |                        |             |             |                                 |                   |
| Nai | ne des Ent             | wurfs:                |                                     | Als Entr   | wurf spei | chern zurück     | Absenden              |                        |             |             |                                 |                   |
|     |                        |                       |                                     |            |           |                  |                       |                        |             |             |                                 |                   |

## 3.4 Kategorie "Änderungsmeldung"

Nach der Anmeldung im Portal werden alle in der Vergangenheit gemeldeten Lieferengpässe angezeigt. Die betroffene Meldung wird markiert und anschließend "Änderungsmeldung" angeklickt, um in die nächste Eingabemaske zu gelangen.

PharmNet.Bund

### Eingereichte LE-Meldungen LE\_01

| <b>^</b> | nga  | ben zum Lieferen        | gpass                        |              |         |                  |                    |            |            |            |            |         |                  |
|----------|------|-------------------------|------------------------------|--------------|---------|------------------|--------------------|------------|------------|------------|------------|---------|------------------|
|          |      | Bearbeitungs-<br>Nummer | Referenzierte<br>Erstmeldung | Meldungs-Art | ENR     | ZNR              | AM-<br>Bezeichnung | Wirkstoffe | Meldedatum | Beginn     | Ende       | Status  | Funktionen       |
|          |      | LE00000000              | N/A                          | Erstmeldung  | 1234567 | 12345678         | Impfstoff          | *****      | 18.01.2022 | 18.01.2022 | 31.01.2022 | Laufend | Ansicht Historie |
|          | Irst | meldung Änd             | lerungsmeldung               | Löschmeldung | Entwürf | e Als PDF Speicl | hern               |            |            |            |            |         |                  |
|          |      |                         |                              |              |         |                  |                    |            |            |            |            |         |                  |

Hier können die Angaben zum meldenden Unternehmen überprüft werden, die Telefonnummer des Meldenden kann ggf. angepasst werden. Anschließend wird der betroffene Datensatz markiert und mit "Weiter" bestätigt.

#### PharmNet.Bund Änderungsmeldung eines Lieferengpasses LE\_02 19.01.2022 Datum Pharmazeutische Unternehmer Nummer (PNR): 1234567 Name: Beispiel Vorname Muster Gemeldete E-Mail Adresse: beispiel@unternehmen.de 06103 123456 Telefonnummer: Telefonnummer des Meldenden: 069 654321 Art der Arzneimittel: Humanimpfstoffe Angaben zu Arzneimitteln AM-Bezeichnu Packungsgröße Menge ENR<sup>1</sup> ZNR Wirkstoffe<sup>1</sup> Stärke Darreichungsform Packungstyp PZN1 Verfügbare PZN 1234567 123456 Impfstoff ..... N/A 12345678 Name des Entwurfs: Als Entwurf speichern Weiter

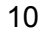

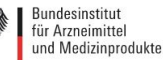

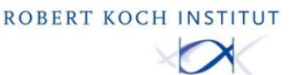

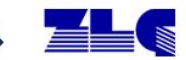

In der folgenden Eingabemaske können Angaben zum geänderten Status des Lieferengpasses gemacht werden. Dazu zählen u.a. das voraussichtliche Ende sowie Maßnahmen zur Behebung oder Lösung des Engpasses. Die Eingabe wird mit "Weiter" bestätigt.

#### PharmNet.Bund

## Änderungsmeldung eines Lieferengpasses LE\_04 Humanimpfstoffe

| -Angaben zum Lieferengpass             | ×                              | Grund für den Lieferengpass *-                                       | 25                                 | 200 |
|----------------------------------------|--------------------------------|----------------------------------------------------------------------|------------------------------------|-----|
| Art des Engpasses*:                    | Verknappung einzelner Packur 🗸 | Grund des Lieferengpasses*1:                                         | Produktionsproblem                 | ~   |
| (Voraussichtlicher) Beginn des         | 31.01.2022                     | Problem Detail*:                                                     | Probleme in der Herstellung        | ~   |
| Lieferengpasses*1:                     |                                | Betroffener Hersteller                                               |                                    |     |
| Voraussichtliches Ende des             | 28.02.2022 📉                   | Typ des Herstellers:                                                 | Wirkstoffhersteller                | ~   |
| Lieferengpasses*1:<br>Vorabinformation |                                | Hersteller wählen oder suchen                                        | 36                                 |     |
|                                        |                                | PNR*:                                                                |                                    |     |
| Bereits ergriffene Maßnahmen zu        | ir Lösung des Lieferengpasses: | Hersteller:                                                          |                                    |     |
| L                                      |                                | Typ des Herstellers:                                                 |                                    |     |
|                                        | 1                              | Weitere Erläuterungen zum Liefe                                      | rengpass1:                         |     |
| Weitere geplante Maßnahmen zo          | Behebung des Lieferengpasses:  |                                                                      |                                    |     |
|                                        |                                |                                                                      |                                    | 1   |
| ļ                                      |                                | Weitere Informationen zum Liefe<br>Veröffentlichung dieser Informati | rengpass (es erfolgt keine<br>on): |     |
|                                        |                                |                                                                      |                                    |     |
|                                        |                                | L                                                                    |                                    |     |
|                                        |                                |                                                                      |                                    |     |
| ame des Entwurfs:                      | Als Entwurf speicher           | n zurück Weiter                                                      |                                    |     |

Gibt es neue Erkenntnisse zu Alternativen Impfstoffpräparaten mit Bezug zum gemeldeten Arzneimittel, können diese hier eingetragen und mit "Weiter" bestätigt werden.

#### PharmNet.Bund

PharmNet.Bund

#### Änderungsmeldung eines Lieferengpasses LE\_06

| Г | Alternativ | vpräpara   | te         |                        |             |                    |             |             |                                |                     |                          |                   |                         |                  |
|---|------------|------------|------------|------------------------|-------------|--------------------|-------------|-------------|--------------------------------|---------------------|--------------------------|-------------------|-------------------------|------------------|
|   | ENR        | ZNR        | Wirkstoffe | Packungsgröße<br>Menge | Packungstyp | Alternativ-<br>AM1 | Alt.<br>ENR | Alt.<br>ZNR | Alt.<br>Packungsgröße<br>Menge | Alt.<br>Packungstyp | Alt.<br>Darreichungsform | Alt.<br>Wirkstoff | Alt. AM-<br>Bezeichnung | Zugelassen<br>in |
|   | 1234567    | 123456     | *****      |                        | N/A         | Suche              |             |             |                                |                     |                          | N/A               |                         | Deutschla 🗸      |
| N | ame des Er | ntwurfs: [ |            | Als Entwurf speiche    | rn zurück   | Weiter             |             |             |                                |                     |                          |                   |                         |                  |

Auf der folgenden Seite können Sie die Angaben zum Ausmaß des Lieferengpasses (gemäß §29 Abs. 1 d AMG) ändern und mit "Weiter" bestätigen.

#### Änderungsmeldung eines Lieferengpasses LE\_08

| - And | ahon 7 | um Ausm:    | aß das Lieferend   | 130500                                    |          |                         |                        |             |    |    |    |    |    |
|-------|--------|-------------|--------------------|-------------------------------------------|----------|-------------------------|------------------------|-------------|----|----|----|----|----|
| Ang   | aben n | ach §29 A   | bs. 1d AMG         |                                           |          |                         |                        |             |    |    |    |    |    |
| Bitte | aeber  | n sie die A | heatzmenden de     | s Arzneimittels für die letzten fünf Quar | tale her | ogen auf in Verkehr gel | brachte Imofdosen a    | n:          |    |    |    |    |    |
| EN    | R      | ZNR         | AM-<br>Bezeichnung | Wirkstoffe                                | Stärke   | Darreichungsform        | Packungsgröße<br>Menge | Packungstyp | Q4 | Q3 | Q2 | Q1 | QO |
|       |        |             |                    |                                           |          |                         |                        | N/A         | 0  | 0  | 0  | 0  | 0  |
| Weit  | ere An | aaben zur   | n Ausmaß des Li    | eferengpasses                             |          |                         |                        |             |    |    |    |    |    |
|       |        | <u> </u>    | ĸ                  | 21                                        |          |                         |                        |             |    |    |    |    | 1  |
| Name  | des En | ntwurfs:    |                    | Als Entwurf speichern                     | zurück   | Weiter                  |                        |             |    |    |    |    |    |
|       |        |             |                    |                                           |          |                         |                        |             |    |    |    |    |    |
|       |        |             |                    |                                           |          |                         |                        |             |    |    |    |    |    |
|       |        |             |                    |                                           |          |                         |                        |             |    |    |    |    |    |

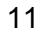

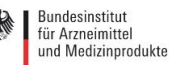

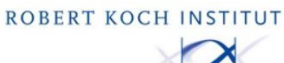

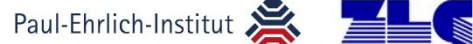

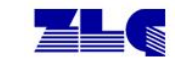

Sofern sich die Angaben zum Restbestand geändert haben, können sie in dieser Eingabemaske geändert werden. Mit "Weiter" wird die Eingabe bestätigt.

#### Änderungsmeldung eines Lieferengpasses LE\_09 Angaben zum Ausmaß des Lieferengpasses 2-Gibt es noch Restbestände des vom Lieferengpass betroffenen Arzneimittels? Packungsgröße Versorgung gewährleistet bis ENR ZNR AM-Bezeichnung Wirkstoffe Packungstyp Restbestand Versorgung gewährleistet Betroffene Länder Info an Fachkreise1 Stärke Darreichungsform ..... N/A Deutschland ▼ Vorgesehen ▼ 1234567 123456 Impfstoff Als Entwurf speichern zurück Weite Name des Entwurfs:

Auf der letzten Seite der Meldung können abschließend alle Angaben überprüft werden. Nach dem "Absenden" geht die Meldung beim PEI ein.

Die Meldung wird intern geprüft und am nächsten Werktag unter <u>http://www.pei.de/lieferengpaesse-impfstoffe-human</u> veröffentlicht.

| ENR        | ZNR      | AM-<br>Bezeichnung | Wirkstoffe | Stärke | Darreichungsform | Packungsgröße<br>Code | Packungsgröße<br>Menge | Packungstyp | Restbestand | Versorgung gewährleistet<br>von | Versorgun<br>bis |
|------------|----------|--------------------|------------|--------|------------------|-----------------------|------------------------|-------------|-------------|---------------------------------|------------------|
| 1234567    |          | Impfstoff          | ****       |        |                  |                       |                        | N/A         | 0           |                                 | (                |
|            |          |                    |            |        |                  |                       |                        |             |             |                                 |                  |
| atoi aucur | ablon Kr | vine aucaewählt    |            |        |                  |                       |                        |             |             |                                 |                  |
| aterauswa  | amen Ke  | ane ausgewannt     |            |        |                  |                       |                        |             |             |                                 |                  |

## 3.5 Kategorie "Löschmeldung"

Nach der Anmeldung im Portal werden alle in der Vergangenheit gemeldeten Lieferengpässe angezeigt. Die betroffene Meldung ist bitte zu markieren und "Löschmeldung" anzuklicken, um in die nächste Eingabemaske zu gelangen.

## Eingereichte LE-Meldungen LE\_01

PharmNet.Bund

| ⊢A | nga  | ben zum Lieferer        | ngpass                       |              |         |                 |                    |            |            |            |            |         |                  |
|----|------|-------------------------|------------------------------|--------------|---------|-----------------|--------------------|------------|------------|------------|------------|---------|------------------|
|    |      | Bearbeitungs-<br>Nummer | Referenzierte<br>Erstmeldung | Meldungs-Art | ENR     | ZNR             | AM-<br>Bezeichnung | Wirkstoffe | Meldedatum | Beginn     | Ende       | Status  | Funktionen       |
|    | -    | LE00000000              | N/A                          | Erstmeldung  | 1234567 | 12345678        | Impfstoff          | *****      | 18.01.2022 | 18.01.2022 | 31.01.2022 | Laufend | Ansicht Historie |
|    | Erst | meldung. Änd            | derungsmeldung               | Löschmeldung | Entwürf | e Als PDF Speic | hern               |            |            |            |            |         |                  |
|    |      |                         |                              |              |         |                 |                    |            |            |            |            |         |                  |

BITTE BEACHTEN: Es werden lediglich solche Löschmeldungen akzeptiert, deren Ende-Datum in der Gegenwart oder Vergangenheit liegt. Zur Änderung des voraussichtlichen Ende-Datums verwenden Sie bitte die Änderungsmeldung.

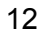

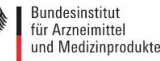

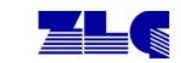

Nach Überprüfung der Angaben, dazu gehören u.a. PNR, Name und Telefonnummer, ist das Datum zum Ende des Lieferengpasses einzutragen.

| narmivet.Bund                                  |                         |        |                  |                        |             |          |                |
|------------------------------------------------|-------------------------|--------|------------------|------------------------|-------------|----------|----------------|
| ndemeldung eines Li                            | oforonanaccos I         | F O    | 2                |                        |             |          |                |
|                                                |                         |        | ~                |                        |             |          |                |
| eldedatum:                                     | 13.01.2022              |        |                  |                        |             |          |                |
| armazeutische Unternehmer Nummer (PNR):        | 1234567                 |        |                  |                        |             |          |                |
| ame:                                           | Beispiel                |        |                  |                        |             |          |                |
| rname:                                         | Muster                  |        |                  |                        |             |          |                |
| meldete E-Mail Adresse:                        | beispiel@unternehmen.de |        |                  |                        |             |          |                |
| lefonnummer:                                   | 06103 123456            |        |                  |                        |             |          |                |
| lefonnummer Meldender:                         | 069 654321              |        |                  |                        |             |          |                |
| rt der Arzneimittel:                           | Humanimpfstoffe         |        |                  |                        |             |          |                |
|                                                |                         |        |                  |                        |             |          |                |
| vraussichtlicher) Beginn des Lieferengpasses1: | 13.01.2022              |        |                  |                        |             |          |                |
| s Ende des Lieferengpasses*1:                  | 18.01.2022              |        |                  |                        |             |          |                |
| abinformation                                  | □Ja                     |        |                  |                        |             |          |                |
|                                                |                         |        |                  |                        |             |          |                |
| tere Erläuterungen zum Lieferengnass1-         |                         |        |                  |                        |             |          |                |
| tere Endderungen zum Elererengpuss .           |                         |        |                  |                        |             |          |                |
|                                                |                         |        | 12               |                        |             |          |                |
| ngaben zu Arzneimitteln                        |                         |        |                  |                        |             |          |                |
| Z ENR ZNR AM-<br>Bezeichnu                     | ng Wirkstoffe           | Stärke | Darreichungsform | Packungsgröße<br>Menge | Packungstyp | PZN      | Verfügbare PZN |
| ☑ 1234567 12345678 Impfstoff                   | ********                |        | 1                | a.)                    | N/A         | 98765432 |                |
| I                                              |                         |        |                  |                        |             |          |                |
| osenden                                        |                         |        |                  |                        |             |          |                |

Nach dem "Absenden" erhält das PEI die Meldung. Die Meldung wird intern geprüft und spätestens am nächsten Werktag unter http://www.pei.de/lieferengpaesse-impfstoffe-human veröffentlicht.

#### 3.6 Split bei Änderung des voraussichtlichen Ende-Datums oder teilweiser Löschung eines bestehenden Lieferengpasses für mehrere Packungsgrößen

Wird bei einer Lieferengpassmeldung, bei welcher mehrere Packungsgrößen involviert sind das voraussichtliche Ende des Lieferengpasses für eine der gemeldeten Packungsgröße geändert (Fall 1) oder die Meldung für eine der Packungsgrößen gelöscht, da diese wieder verfügbar ist (Fall 2), kommt es in Fall 1 zum Split der ursprünglichen Meldung in zwei Teilmeldungen (technische Änderungsmeldung und Änderungsmeldung) und in Fall 2 zu einer neuen technischen Änderungsmeldung zusätzlich zur ursprünglichen Erstmeldung. Die "Technische Änderungsmeldung" umfasst in beiden Fällen alle Packungsgrößen, deren Status sich nicht geändert hat. Die "Änderungsmeldung" in Fall 1 umfasst alle Packungsgrößen, für die eine Änderung gemeldet wurde.

Mit Klick auf "Historie" lässt sich die Historie für jede Erstmeldung aufrufen, diese wird daraufhin unterhalb der eingereichten Meldungen angezeigt.

| Eingereichte LE-Meldungen LE 01                         |                         |                      |                   |                       |         |            |                    |                         |            |            |            |         |                  |
|---------------------------------------------------------|-------------------------|----------------------|-------------------|-----------------------|---------|------------|--------------------|-------------------------|------------|------------|------------|---------|------------------|
|                                                         |                         |                      |                   |                       |         |            |                    |                         |            |            |            |         |                  |
|                                                         | Bearbeitungs-<br>Nummer | Referenz<br>Erstmeld | zierte<br>Jung Me | ldungs-Art            | ENR     | ZNR        | AM-<br>Bezeichnung | Wirkstoffe              | Meldedatum | Beginn     | Ende       | Status  | Funktionen       |
|                                                         | LE0000000001            | LE000000             | 00000 Änd         | derungsmeldung        |         |            |                    |                         | 19.01.2022 | 18.01.2022 | 20.01.2022 | Laufend | Ansicht          |
|                                                         | LE0000000002            | LE000000             | 00000 tech<br>Änd | hn.<br>Ierungsmeldung |         |            |                    |                         | 19.01.2022 | 18.01.2022 | 31.01.2022 | Laufend | Ansicht          |
|                                                         | LE0000000000            | N/A                  | Erst              | tmeldung              |         |            |                    |                         | 18.01.2022 | 18.01.2022 | 31.01.2022 | Laufend | Ansicht Historie |
| Erstmeldung Änderungsmeldung Entwürfe Als PDF Speichern |                         |                      |                   |                       |         |            |                    |                         |            |            |            |         |                  |
|                                                         |                         |                      |                   |                       |         |            |                    |                         |            |            |            |         |                  |
| Bear                                                    | beitungs-Num            | nmer Me              | eldedatu          | m Arzneimitt          | el ENRs | Beginn     | Ende               | Meldungs-Art            |            |            |            |         |                  |
| 1                                                       | LE0000000000            | 18                   | .01.2022          |                       |         | 18.01.2022 | 31.01.2022         | Erstmeldung             |            |            |            |         |                  |
|                                                         | LE000000001             | 19                   | .01.2022          |                       |         | 18.01.2022 | 20.01.2022         | Änderungsmeldung        |            |            |            |         |                  |
|                                                         | LE000000002             | 19                   | .01.2022          |                       |         | 18.01.2022 | 31.01.2022         | techn. Änderungsmeldung |            |            |            |         |                  |

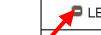

PharmNet Bund

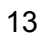

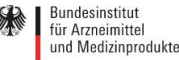

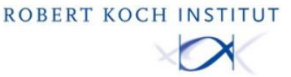

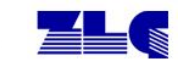

#### Support 4

## 4.1 Helpdesk

Fragen zur Anwendung können an die E-Mailadresse lieferengpaesse@pei.de gerichtet werden. Damit das Lieferengpass-Team optimal helfen kann, sollten folgende Informationen übermittelt werden:

- 1. Name des Anfragenden inkl. relevanter Kontaktdaten (z.B. Telefonnummer)
- 2. Eingangsnummer der betroffenen Arzneimittel
- 3. Genaue Beschreibung und evtl. Screenshots des Problems.
- 4. Bei technischen Problemen, z. B. welcher Browser (inkl. Version) verwendet wird.

## 4.2 FAQ

| Frage                                          | Lösung                                             |  |  |  |  |  |
|------------------------------------------------|----------------------------------------------------|--|--|--|--|--|
| In der Liste der Arzneimittel werden zu einer  | Hierbei handelt es sich um unterschiedliche        |  |  |  |  |  |
| Packungsgröße mehrere Einträge mit identischer | Darreichungsformen der Arzneimittel-Packung, z.B.  |  |  |  |  |  |
| Information, jedoch unterschiedlichem          | bezüglich der beigelegten Medizinprodukte. Sollten |  |  |  |  |  |
| Packungsgrößen-Code angezeigt. Was bedeutet    | Ihnen die entsprechenden Informationen nicht       |  |  |  |  |  |
| das?                                           | vorliegen, kontaktieren Sie bitte + 49 6103 773739 |  |  |  |  |  |
|                                                | oder senden Sie einen Screenshot der               |  |  |  |  |  |
|                                                | entsprechenden Arzneimittel-Einträge der Liste an  |  |  |  |  |  |
|                                                | lieferengpaesse@pei.de. Eine Antwort erhalten Sie  |  |  |  |  |  |
|                                                | spätestens am nächsten Werktag.                    |  |  |  |  |  |

Ein FAQ-Dokument bezüglich weiterer Fragen zur Lieferengpassmeldung im PharmNet.Bund-Portal kann auf der Website https://www.pharmnet-bund.de/dynamic/de/behoerden/lieferengpaesse/index.html unter dem Link https://www.pharmnet-bund.de/static/.content/.galleries/downloads/de/le-faq.pdf aufgerufen werden. Falls Ihre Frage zur Lieferengpassmeldung dort nicht beantwortet wird, senden Sie bitte eine E-Mail an lieferengpaesse@pei.de.

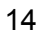

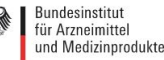

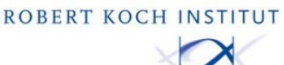

Paul-Ehrlich-Institut 🌋 📕

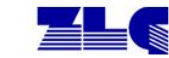

## 5 Anhang

## 5.1 Autorisierungsschreiben zur Meldung von Lieferengpässen für Arzneimittel anderer Zulassungsinhaber (Wortlaut Deutsch)

## Vollmacht\*

Im Auftrag des Zulassungsinhabers (PNR xxxxxx), dessen eingetragener Firmenname Firmensitz sich in Adresse befindet,

berechtige ich, der/die Unterzeichnende, hiermit den/die Mitarbeitende

Vorname Name

des Unternehmens *Firmenname* (PNR yyyyyy), dessen eingetragener Firmensitz sich in Adresse befindet,

Zugriff auf das PharmNet.Bund-Konto für PNR xxxxxxx ( Firmenname ) zu erhalten und das Recht zu erhalten, diesem Konto weitere Funktionen und Rechte nach eigenem Ermessen zuzuweisen und zu verwalten, um über die Anwendung PharmNet.Bund im Namen der ( Firmenname ) Lieferengpässe an das BfArM und das PEI zu übermitteln.

Für und im Auftrag von *Firmenname* 

Unterschrift des Repräsentanten des Unternehmens

\*Bitte beachten Sie, dass das Autorisierungsschreiben auf Firmenpapier erstellt wird, aus dem eindeutig die Herkunft des Schreibens ersichtlich wird.

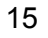

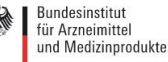

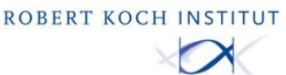

Paul-Ehrlich-Institut 🙈 🔚

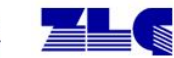

# 5.2 Autorisierungsschreiben zur Meldung von Lieferengpässen für Arzneimittel anderer Zulassungsinhaber (Wortlaut Englisch)

### Power of attorney\*

On behalf of the Marketing Authorization Holder <u>Company Name</u> (PNR xxxxxx), whose registered office is at <u>Address</u>,

I, the undersigned, entitle

Name Surename ,

Employee of <u>Company Name</u> (PNR yyyyyy), whose registered office is at <u>Address</u>,

to get access to the PharmNet.Bund account for PNR xxxxxx ( <u>*Company Name*</u>), and to get the right to assign other functions and rights for this account at his/her own discretion and to administrate them, in order to submit supply shortage notifications to the BfArM and the PEI via the PharmNet.Bund application on behalf of the <u>*Company Name*</u>.

For and on behalf of <u>Company Name</u>

Signature of the representative of the company

\*Please note that the authorization letter is prepared on company paper, which clearly shows the origin of the letter.

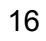

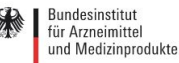

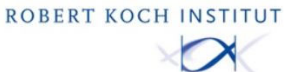

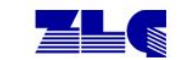